## 听课指南

参训人员需用手机扫描二维码(下图)进入培训专栏,首次 登陆(此前未开通无讼账号的学员)如需课时,请联系各市律师 协会开通。已经开通的学员可直接登录;如忘记密码,通过手机 验证码重新设置密码后登录)。

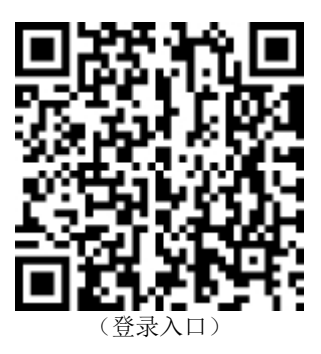

也可以按照下图指示使用电脑网页版听课。

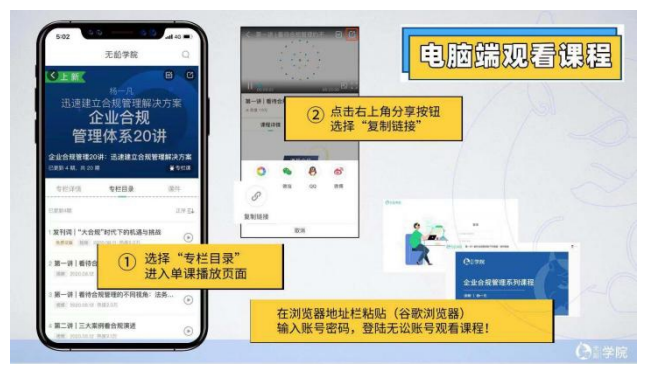

(网页版听课指引)

注:只有通过律师协会开通账号的学员才能记录听课数据。 自行注册的学员也可以看课,但是无法统计听课数据。请大家准 时收听收看,操作方面有问题可拨打无讼客服电话:400 010 5353 转1。